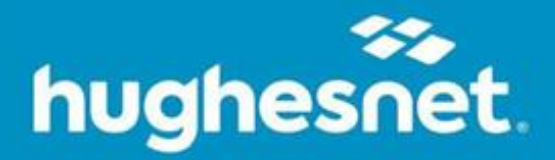

# Norton 360 Deluxe Installation

For Mac, PC, and Mobile Device

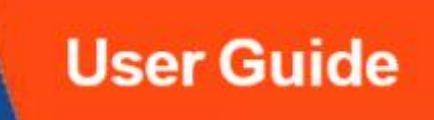

# **Setting up your Norton Account**

Already have a Norton account? You can skip this section and go directly to the <u>download</u> instructions for your device.

- 1. Register/log in to myhughesnet.com or myHughesnet (Mobile) app.
- Navigate to Account > My Services & Plan at the top of the page. Locate your Norton 360 plan and click Download. This will redirect you to the Norton login page.

|  |                                                                                                    | MY PROFILE                                                                                               |                          |
|--|----------------------------------------------------------------------------------------------------|----------------------------------------------------------------------------------------------------|--------------------------|
|  | My Plan<br>15 GB Service Plan (49.99 w/ ACH) Commitment end date<br>Subscriber Arreement                                                                                                    | My Information<br>Manage Username / Logins<br>Notification Settings<br>MY SERVICES<br>My Services & Plan | SS4.59*                  |
|  | Equipment Rental<br>Equipment Lease                                                                                                    | INQUIRIES<br>Service Repair Order<br>My Appointments                                                     | 514.99                   |
|  | My Optional Services                                                                                                    | Moving<br>Alerts                                                                                         | \$5.99                   |
|  | Your subscription: Norton 360 Deluxe 5 Devices<br>If 's important to protect all of your devices from viruses, ransomware and cybercriminals.<br>Maximize your Norton subscription by utilizing all your entitled devices.<br>Visit this page on each device you want to protect with Norton 360 Deluxe 5 Devices and click Download.<br>Product<br>Norton 360 Deluxe 5 Devices<br><u>View the Installation Guide</u><br><sup>1</sup> Please allow up to 5 minutes for the changes to be displayed.<br>Please keep your Norton PIN handy. You may need to enter the PIN if promoted by Norton in the fature. |                                                                                                    | DOWNLOAD                 |
|  | Norton 360 Deluxe 5 Devices covers PCs, Macs, Androids, iPads and iPhones. Some features are not available on iPad and                                                                                                    | CANCEL MY SUBSCRIPTION                                                                                   | IGE MY SUBSCRIPTION      |
|  | Home Voice with Commitment                                                                                                    |                                                                                                    | \$29.95<br>SHOP FOR MORE |

Fig 1: myhughesnet.com My Services & Plan View

3. On the Norton page, create a new account or log in if you already have one, then follow the on-screen prompts to download Norton.

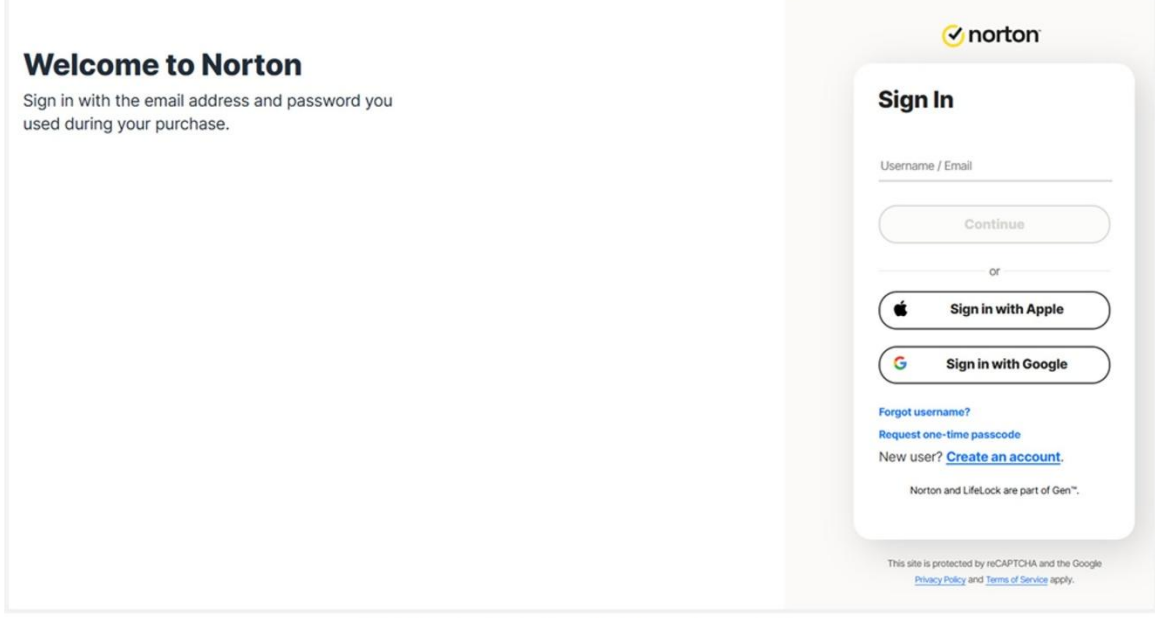

Fig 2: Norton login/create Account page View

### Download Norton 360 Deluxe on a Mac or PC

If you haven't set up your Norton account yet, please refer to the <u>Setting up your Norton</u> <u>Account</u> section above.

- 1. You can download Norton 360 Deluxe in one of two ways after <u>logging in</u> to your Norton account:
  - a. On your dashboard, locate the product you want to install. Click **Download**.

| ⊘norton | My Devices | My Protection 🗸 | Protection Report |                                                                                                    |                                                                                                    |                                                                                             | (), Support | 🖲 My Account 🗸 |
|---------|------------|-----------------|-------------------|----------------------------------------------------------------------------------------------------|----------------------------------------------------------------------------------------------------|---------------------------------------------------------------------------------------------|-------------|----------------|
|         |            |                 |                   | Welcome, Your name<br>Vorle signed in as your evail address<br>Edit profile +                                        | Get the most out of your sub<br>Explore all the benefits included in your ander:<br>Cast Started Note New | scription<br>refer.                                                                         |             |                |
|         |            |                 |                   | My Protection                                                                                                    |                                                                                                    |                                                                                             |             |                |
|         |            |                 |                   | Norton 360 Deluxe from your servic<br>Avalacite for III an ID III<br>Instaled on 1 device(s) III Instal on Another D | te provider                                                                                               | Bownload                                                                                    |             |                |
|         |            |                 |                   | INCLUBED PROTECTION                                                                                                  |                                                                                                    |                                                                                             |             | F er die       |
|         |            |                 |                   | Presented<br>My Devices<br>On and 2 devices are presented<br>(View Devices)                                          | Active     Dark Web Monitoring     Monitoring active     Pretext Mana bits v                              | Ref Log Backup<br>75 GB PC througe<br>(Bert Up Backup)                                      |             |                |
|         |            |                 |                   | Constraints and a shaft postmorts.                                                                                   | Bet setup<br>Parental Controls<br>Protect por children orbite<br>(Setup ramy)                             | Control Antive<br>Utilities Utilimate<br>Holes speed op your PC automaticatly<br>Desertions |             |                |
|         |            |                 |                   |                                                                                                    | Fig 3: Norton dashboar                                                                                    | rd                                                                                          |             |                |

b. Click the **My Account** menu in the top-right corner. Under **My Subscriptions**, you'll see your available products and license usage. Click **Download** next to the product you want to install.

*Tip*: You can manage your licenses by clicking the Manage Licenses link on the same page.

| ⊘norton My Devices My Protection ∨ | Protection Report                                                                                                    | ① Support | A My Account V |
|------------------------------------|----------------------------------------------------------------------------------------------------|-----------|----------------|
|                                    | My Account Help                                                                                                    |           |                |
|                                    | MY SUBSCRIPTIONS ACCOUNT SETTINGS COMMUNICATION PREFERENCES PRIVACY OPTIONS                                                                                                    |           |                |
|                                    | • Outron 360 Deluxe from your service provider             • Derutation             • Derutation |           |                |
|                                    | Norton Utilities from your service provider      Selectronic     Pre:     two FRI     (Personil deterfloation further)      Download                                                                                                    |           |                |
|                                    | About Subscription                                                                                                    |           |                |

Fig 4: Norton My Subscriptions View

2. On the **Get Started** screen, choose to download the file directly to your device, or send a download link to another device. Click **Agree and Download** to begin.

| Det Starteil          |                                                                                     |                           | × |
|-----------------------|-------------------------------------------------------------------------------------|---------------------------|---|
|                       | Download Nort                                                                       | on''' 360 Deluxe          |   |
|                       | Install on this PC or Mac                                                           | Install en another device |   |
|                       | By detering on Agene with Elevation Agenetic on<br>Lister in and Section Ageneties. |                           |   |
|                       |                                                                                     |                           |   |
| <mark>⊘</mark> norton |                                                                                     |                           |   |

Fig 5: Norton Download Screen

Once the download is complete, locate the file and double-click it to start the installation.
 After installation, open the Norton 360 Deluxe application to begin using it.

**Bonus**: Your subscription includes Norton Password Manager, a separate app available from the main welcome screen.

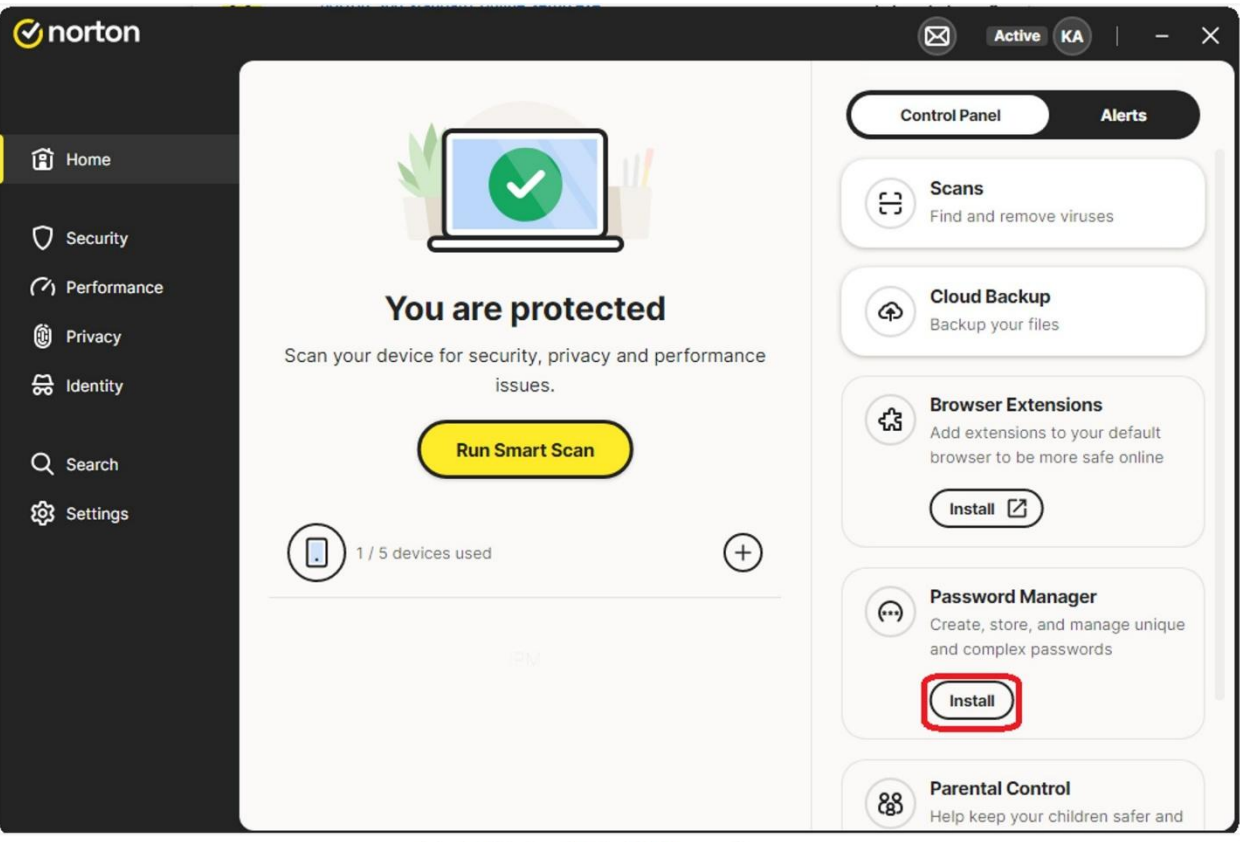

Fig 6: Norton Main Welcome Screen

# Download Norton 360 Deluxe on an iPhone

If you haven't set up your Norton account yet, please refer to the <u>Setting up your Norton</u> <u>Account</u> section above.

- 1. Open your phone's browser and sign in to your Norton account.
- 2. Go to My Account > My Subscriptions and click Download.

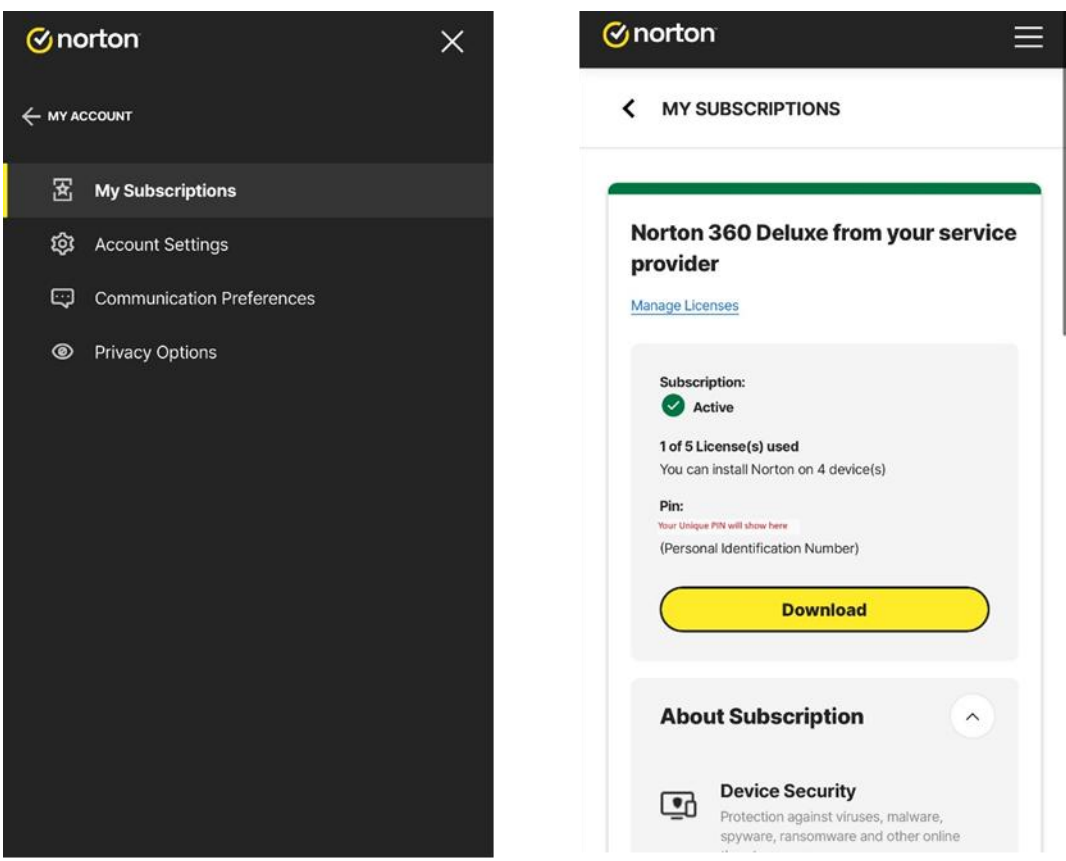

Fig 7: My Account and My Subscription View

3. Select the app you want to install and tap Next.

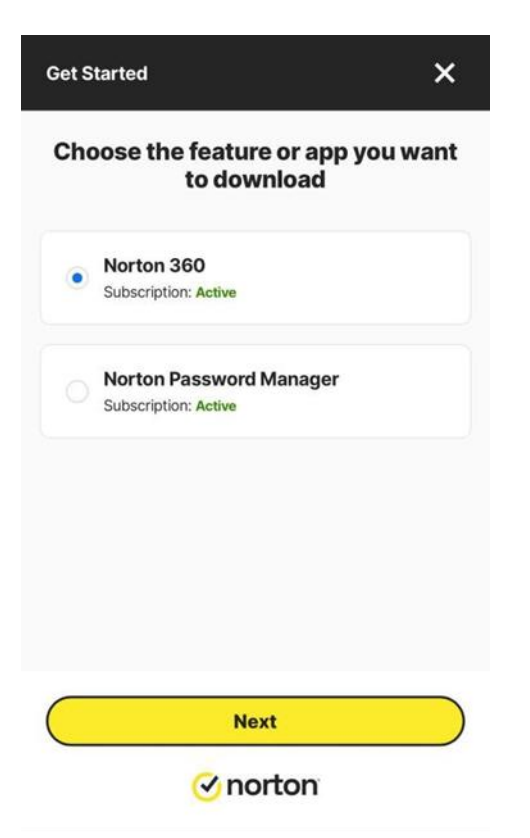

Fig 8: Download app choice/selection

- 4. Choose one of the following options:
  - a. Download directly from the App Store, or
  - b. Send a download link to another device.
- 5. Download and install the Norton 360 Security & VPN app from the App Store.

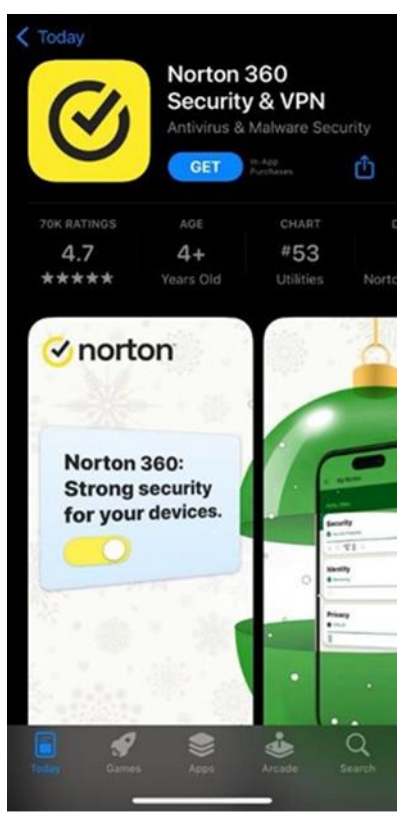

Fig 9: Apple Store View

6. Open the app, tap **Redeem a Subscription**, and sign in with your Norton account. If prompted, enter your PIN to activate the app.

| Start your free trial.                                                                                                    | Start your free trial.                                                                                                    |
|----------------------------------------------------------------------------------------------------|----------------------------------------------------------------------------------------------------|
| Get powerful protection against cyberthreats and online scams.                                                              | Get powerful protection against cyberthreats and online scams.                                                                 |
| By continuing, you agree to our <u>License and Services Agreement</u> and acknowledge our <u>Global Privacy Statement</u> . | By continuing, you agree to our <u>License and Services Agreement</u> and<br>acknowledge our <u>Global Privacy Statement</u> . |
| Activate Today                                                                                                    | Activate Today                                                                                                    |
| Redeem a subscription                                                                                                    | How would you like to redeem a subscription?                                                                                   |
|                                                                                                    | Sign in with Norton account                                                                                                    |
|                                                                                                    | Restore from App Store                                                                                                    |
|                                                                                                    | Sign in with your service provider                                                                                             |
|                                                                                                    | Cancel                                                                                                    |

Fig 10: Download Screens

| ✓ norton                        |             |
|---------------------------------|-------------|
| issue detected                  |             |
| lesolve this issue to help keep |             |
| ourself protected.              |             |
| Review Issue                    | <u> </u>    |
| Identity                        |             |
| Monitoring active               |             |
| Tap to explore identity         |             |
| information                     |             |
| Wi-Fi Security                  |             |
| No Wi-Fi Connection             |             |
| Protection Report               |             |
|                                 |             |
| Data is still being collec      | ted<br>ඉව ළ |
| Home Menu Inbo                  | x Account   |

Fig 11: Norton iPhone main View

*Note*: Your Norton subscription also includes **Norton Password Manager**, which is a separate app and must be downloaded individually from the App Store.

#### Download Norton 360 Deluxe on an Android Phone

If you haven't set up your Norton account yet, please refer to the <u>Setting up your Norton</u> <u>Account</u> section above.

- 1. Open your phone's browser and sign in to your Norton account.
- 2. Go to **My Account > My Subscriptions** and click **Download**.
- 3. Select the app you want to download and click **Next**.
- You will be redirected to the Google Play Store. Download and install the Norton 360 Antivirus & Security app.

| antivirus                                            | Norton<br>Securit<br>NortonMok<br>In-app purch | 360 A<br>y<br>bile<br>ases | ntivir                                                                                                    | us &                                                                                                    |
|------------------------------------------------------|------------------------------------------------|----------------------------|----------------------------------------------------------------------------------------------------|----------------------------------------------------------------------------------------------------|
| <b>4.6★</b><br>1M reviews                            | ⊙   <b>5</b><br>⊙ Dov                          | OM+<br>vnloads             | Eve                                                                                                    | E<br>ryone ①                                                                                                    |
|                                                      | Insta                                          | II                         |                                                                                                    |                                                                                                    |
|                                                      | Install on                                     | phone. Mo                  | ore devices                                                                                                    | available.                                                                                                    |
| rorton                                               | 0                                              | Brown                      | se the web<br>confidence                                                                                                    | Get notified of phishing SMS texts                                                                                                    |
| Norton 360:<br>Stronger security<br>for your devices |                                                |                            | spp Becarity                                                                                                    | •<br>•<br>•<br>•<br>•<br>•<br>•<br>•<br>•<br>•<br>•<br>•<br>•<br>•                                                                                                    |
|                                                      |                                                |                            | evice Security 3<br>1 1950<br>The Provide Security 3<br>The Provide Security 3<br>The | <ul> <li>Real-time methods in<br/>the assumed on the set in control<br/>to the assumed to the set in the set of the<br/>set of the set of the set of the set of the<br/>test of the set of the set of the set of the<br/>test of the set of the set of the set of the<br/>test of the set of the set of the set of the<br/>test of the set of the set of the set of the<br/>set of the set of the set of the set of the<br/>set of the set of the set of the set of the<br/>set of the set of the set of the set of the<br/>set of the set of the set of the set of the<br/>set of the set of the set of the set of the<br/>set of the set of the set of the set of the<br/>set of the set of the set of the set of the<br/>set of the set of the set of the set of the<br/>set of the set of the set of the set of the<br/>set of the set of the set of the set of the set of the<br/>set of the set of the set of the set of the set of the<br/>set of the set of the set of the set of the set of the set of the set of the set of the<br/>set of the set of the set of</li></ul> |
|                                                      |                                                | 4 -                        | anterballus 2                                                                                                    | Constant                                                                                                    |
| About th                                             | is app                                         |                            |                                                                                                    | $\rightarrow$                                                                                                    |
| Try Norton<br>virus scann                            | 360 with AI-po<br>er & fast VPN!               | owered m                   | alware pro                                                                                                    | otection,                                                                                                    |
| #2 top gr                                            | rossing in tool                                | s A                        | ntivirus                                                                                                    |                                                                                                    |
| æ                                                    | 88                                             | ٩                          | $\bigcirc$                                                                                                    | ۳                                                                                                    |
| Games                                                | Apps Se                                        | arch                       | Offers                                                                                                    | Books                                                                                                    |

Fig 12: Android Store View

5. Open the app and tap Sign in. Then, sign in with your Norton account to activate the app.

| ✓ norton                                                                   | ⊘ norton %                                                                             |
|----------------------------------------------------------------------------|----------------------------------------------------------------------------------------|
|                                                                            | Several issues<br>detected<br>Resolve these issues to help keep<br>yourself protected. |
| Welcome to Norton 360<br>All-in-one mobile security to keep you safe while | Identity<br>No new alerts<br>Tap to explore identity<br>information                    |
| you bank, browse, and shop online.                                         | Wi-Fi Security<br>Not compromised<br>Tap to set up real-time<br>protection             |
| Redeem a subscription                                                      | Protaction Papart                                                                      |
| Fig 13: Android Sign in View                                               | Fig 14: Norton Android main View                                                       |

*Note*: Your Norton subscription also includes **Norton Password Manager**, which is a separate app and must be downloaded individually from the Google Play Store.